## **GIT Withdraw Guideline**

#### **Step 1: Login to Public Gold Account**

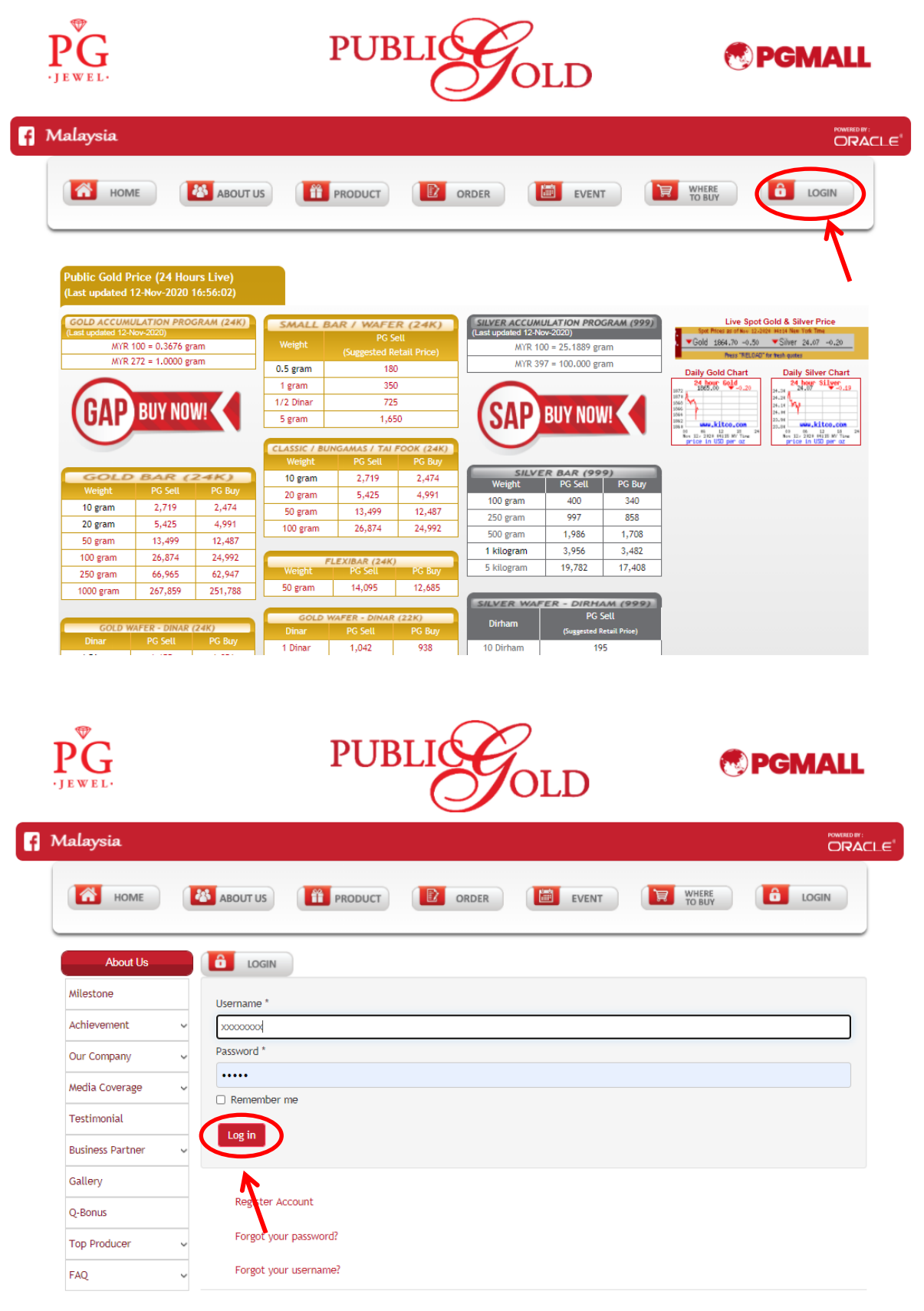

#### Step 2: Click "MY GAP"

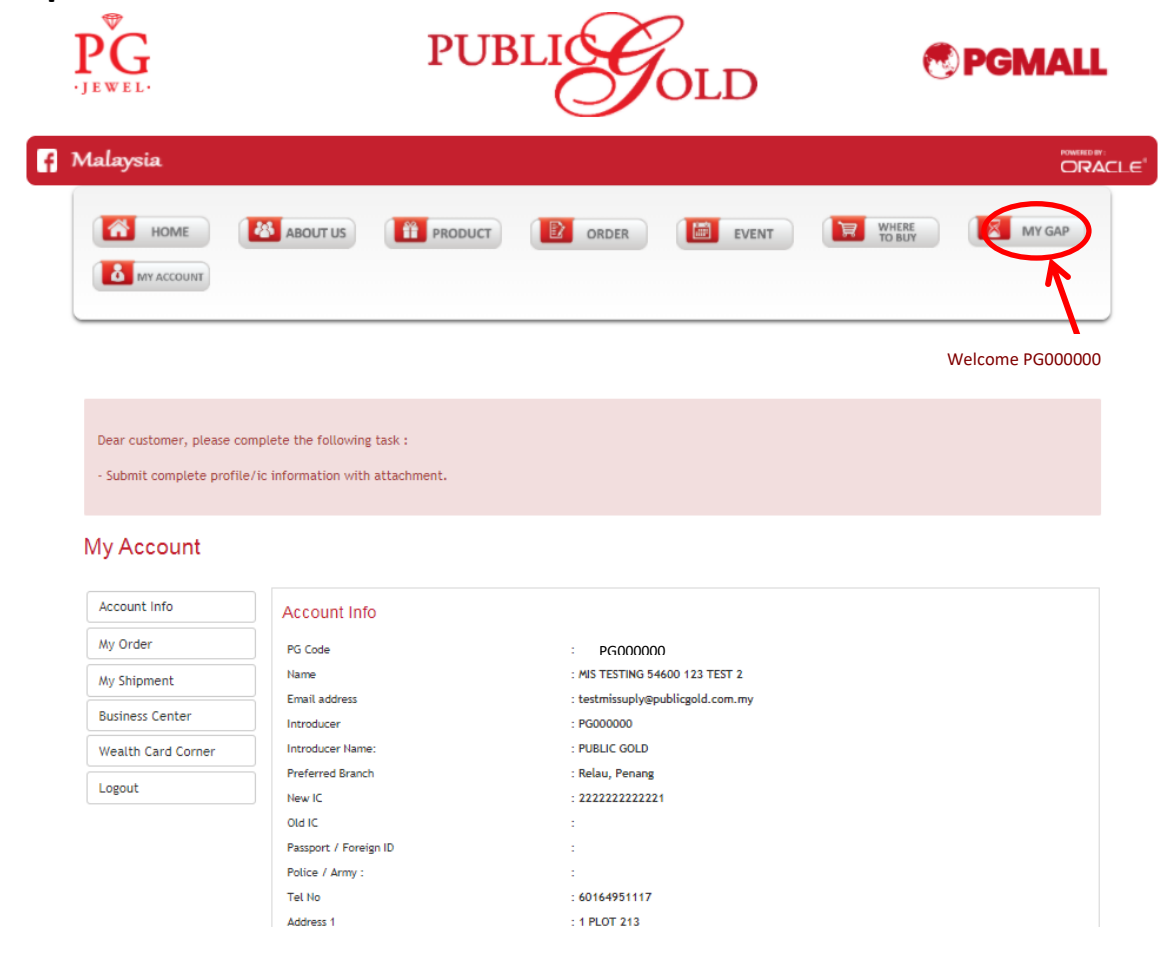

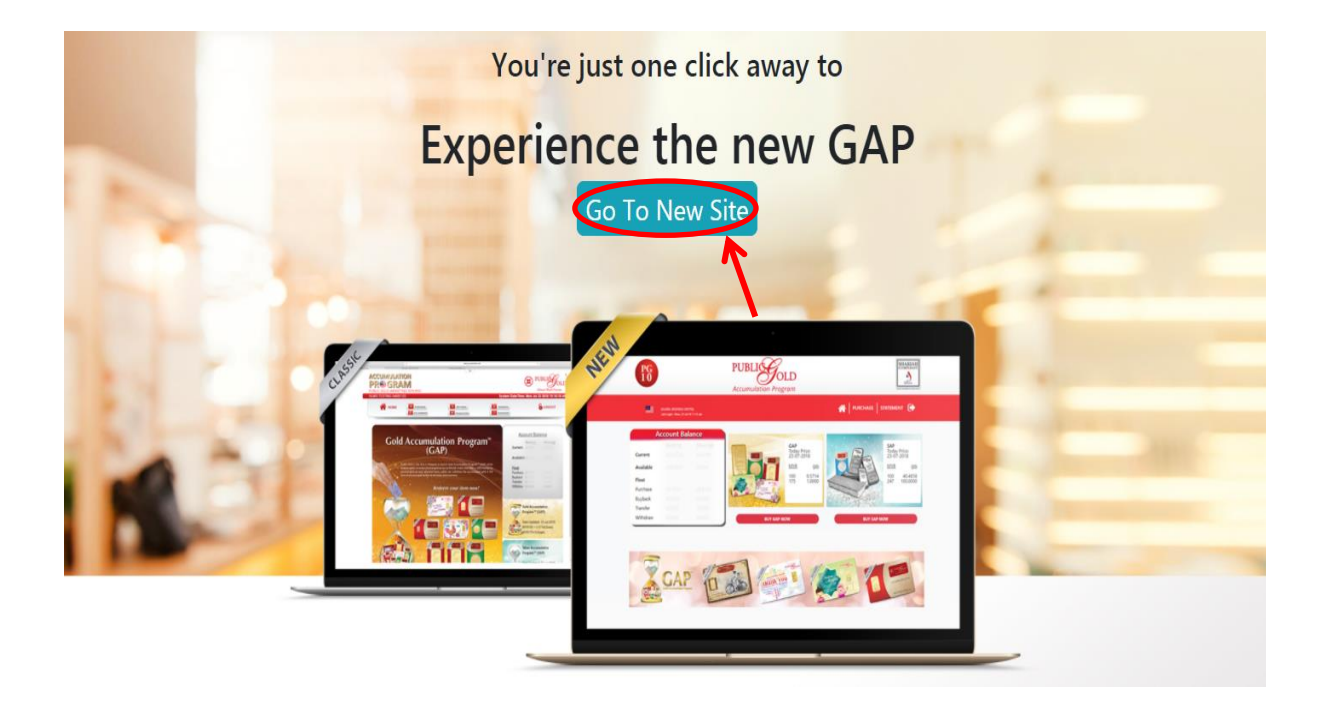

#### Step 3: Click "Account"

|                   | *      | PURCHASE PG BUYBA | .CK TRANSFER ARR          |                            |
|-------------------|--------|-------------------|---------------------------|----------------------------|
| ACCOUNT BA        | ALANCE |                   |                           | •                          |
| Available Balance |        |                   | <u>GAP (gm)</u><br>1.0171 | S <u>AP (gm)</u><br>0.0000 |
| Current Balance   |        |                   | <u>GAP (gm)</u><br>1.0171 | <u>SAP (gm)</u><br>0.0000  |
|                   |        |                   |                           |                            |

## Step 4 : Click "GIT WITHDRAWAL"

| PG                                                                                                    | PUBLICOLD<br>Accumulation Program          | SHARIAH<br>COMPLIANT<br>Similar<br>Mana control to the man |
|----------------------------------------------------------------------------------------------------|--------------------------------------------|------------------------------------------------------------|
| 🖷 🔤 🌾                                                                                                    | PURCHASE   PG BUYBACK   TRANSFER   ARRAHNU |                                                            |
| Product List                                                                                                    |                                            | 1                                                          |
| From Account PG000000                                                                                                    |                                            | Withdraw Order History                                     |
| NEGARAKU<br>De De De De De De De De De De De De De D                                                                                                    |                                            |                                                            |
| Public Gold LBMA Bullion Bar PG 1g (Au 999.9)<br>24K - Covid-19 Version 2 (card design (square),<br>celebration, investment, collection, gift , saving<br>Jongkong emas 999.9 纯金) |                                            |                                                            |
| Next                                                                                                    |                                            |                                                            |

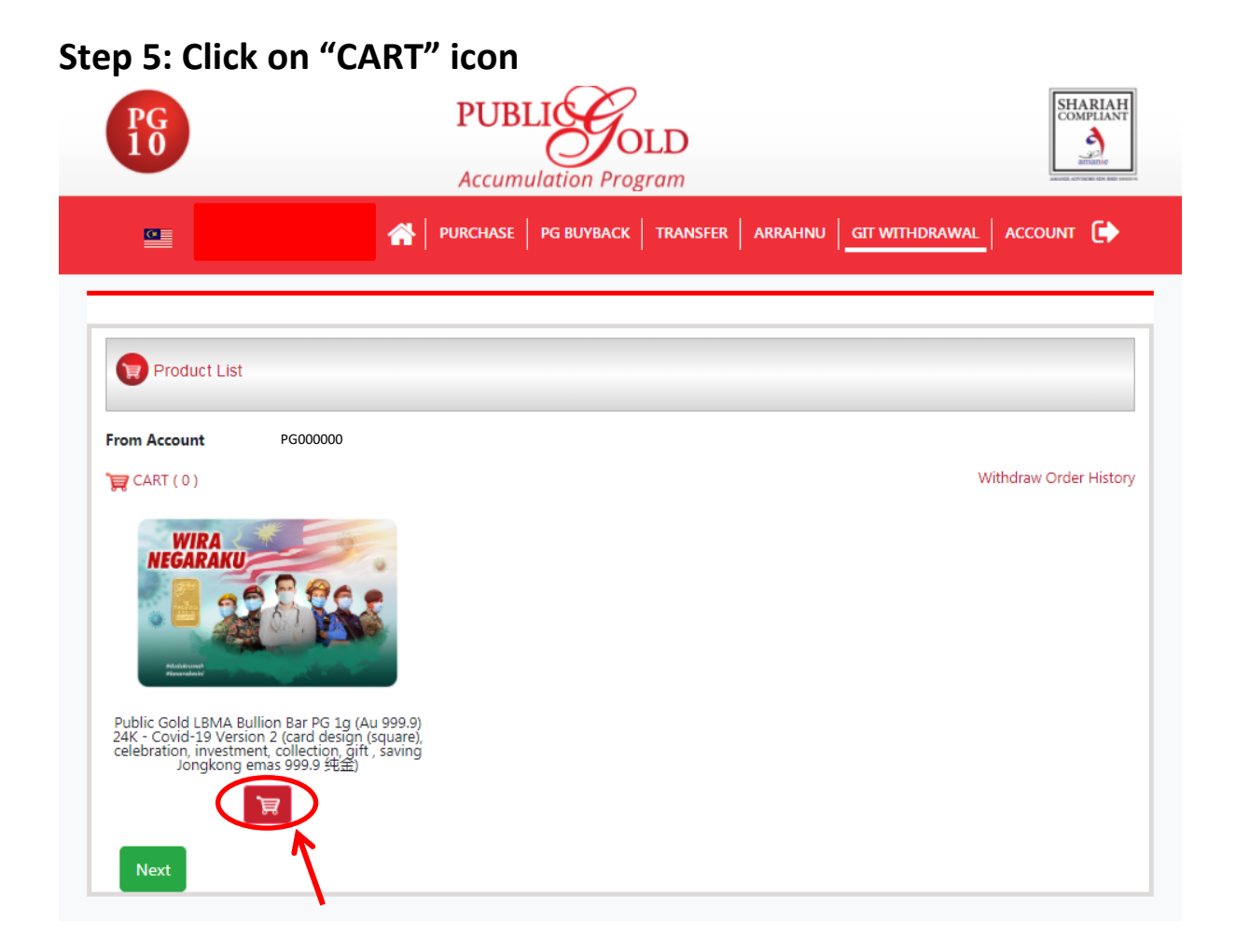

# Step 6: Choose the quantity item wan to withdraw, then click "Add to cart"

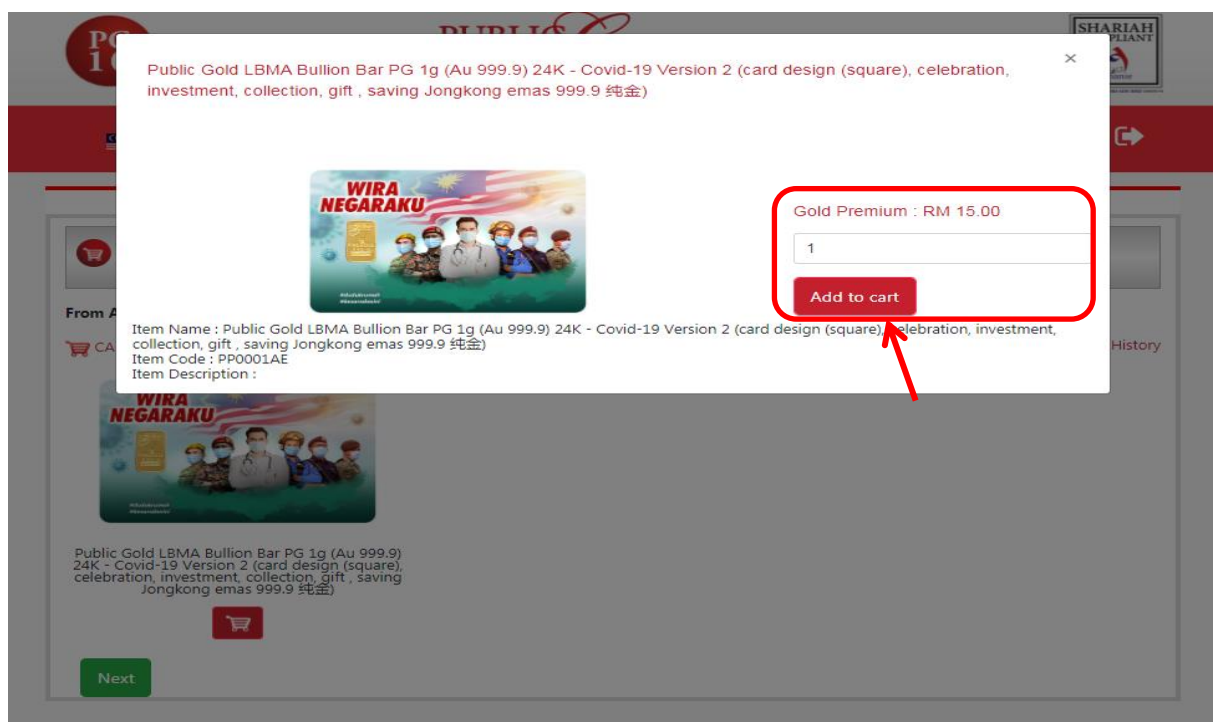

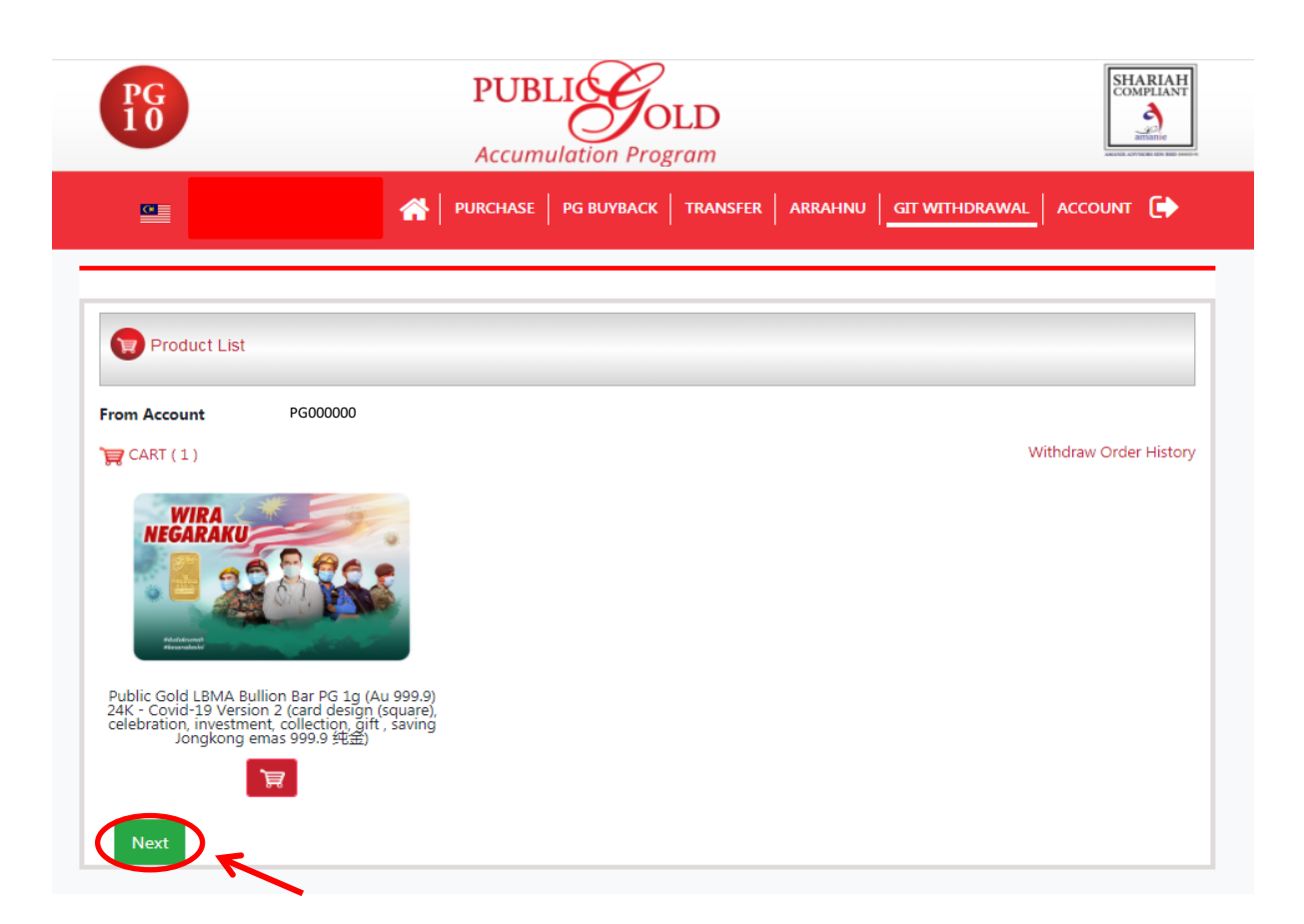

Step 7: If no address shown on website, need to add new address first before proceed and make sure the selected shipping address is correct

|                           | PUR 🕋                                                                                                    | CHASE PG BUYBA |                                             |                                                                           | al account 🕞                        |
|---------------------------|----------------------------------------------------------------------------------------------------|----------------|---------------------------------------------|---------------------------------------------------------------------------|-------------------------------------|
|                           |                                                                                                    |                |                                             |                                                                           |                                     |
|                           | an Oberkent                                                                                                    |                |                                             |                                                                           |                                     |
| withdra                   |                                                                                                    |                |                                             |                                                                           |                                     |
|                           |                                                                                                    |                |                                             |                                                                           |                                     |
|                           |                                                                                                    |                |                                             |                                                                           |                                     |
| elect Your Sh             | hipping Address                                                                                                    |                |                                             |                                                                           | New Addre                           |
| elect Your Sh             | ipping Address                                                                                                    |                |                                             |                                                                           | New Addre                           |
| elect Your Sh             | ipping Address                                                                                                    |                |                                             |                                                                           | New Addre                           |
| elect Your Sh             | nipping Address                                                                                                    |                |                                             |                                                                           | New Addre                           |
| elect Your Sh             | nipping Address                                                                                                    |                |                                             |                                                                           | New Addre                           |
| elect Your Sh<br>1y Shopp | ing Cart (1 ITEM)                                                                                                    |                |                                             |                                                                           | New Addre                           |
| elect Your Sh<br>1y Shopp | nipping Address                                                                                                    |                | Gold                                        | Withdraw Order Su                                                         | New Addre                           |
| elect Your Sh<br>1y Shopp | nipping Address<br>ning Cart (1 ITEM)<br>Product Name                                                                                                    | Gram Weight(g) | Gold<br>Premium<br>(RM) Quantity            | Withdraw Order Su                                                         | mmary                               |
| elect Your Sh<br>1y Shopp | nipping Address<br>ning Cart (1 ITEM)<br>Product Name<br>Public Gold LBMA Bullion Bar PG                                                                                                    | Gram Weight(g) | Gold<br>Premium<br>(RM) Quantity            | Withdraw Order Su<br>Withdraw Qty                                         | mmary<br>1 gr                       |
| elect Your Sh<br>1y Shopp | hipping Address<br>hing Cart (1 ITEM)<br>Product Name<br>Public Gold LBMA Bullion Bar PG<br>19 (Au 999.9) 24K - Covid-19<br>Version 2 (card design (square), co                                                                                                    | Gram Weight(g) | Gold<br>Premium<br>(RM) Quantity<br>15.00 1 | Withdraw Order Su<br>Withdraw Qty<br>X Total Gold Premium                 | mmary<br>1 gr<br>RM 15.0            |
| elect Your Sh<br>1y Shopp | hipping Address<br>hing Cart (1 ITEM)<br>Product Name<br>Public Gold LBMA Bullion Bar PG<br>1g (Au 999.9) 24K - Covid-19<br>Version 2 (card design (square),<br>celebration, investment, collection,<br>generation, investment, collection,<br>generation aving Jong Kong emas 999.9 | Gram Weight(g) | Gold<br>Premium<br>(RM) Quantity<br>15.00 1 | X Withdraw Order Su<br>Withdraw Qty<br>Total Gold Premium<br>Shipping Fee | mmary<br>I gr<br>RM 15.0<br>RM 10.0 |

| PG<br>10                                                                                                    | PUBLICATION F                                                                                         | OLD<br>Program                                |                                                                                      | SHARIAH<br>COMPLIANT<br>Ansanie                       |
|----------------------------------------------------------------------------------------------------|----------------------------------------------------------------------------------------------------|-----------------------------------------------|--------------------------------------------------------------------------------------|-------------------------------------------------------|
|                                                                                                    | 🕋 🛛 PURCHASE 🔤 PG BUYBA                                                                               | ACK TRANSFER ARRA                             |                                                                                      | ACCOUNT 🕞                                             |
|                                                                                                    |                                                                                                    |                                               |                                                                                      |                                                       |
|                                                                                                    |                                                                                                    |                                               |                                                                                      |                                                       |
| Withdraw Checkout                                                                                                    |                                                                                                    |                                               |                                                                                      |                                                       |
|                                                                                                    |                                                                                                    |                                               |                                                                                      |                                                       |
|                                                                                                    |                                                                                                    |                                               |                                                                                      |                                                       |
| SELECTED ADDRESS                                                                                                    |                                                                                                    | Gold                                          | Withdraw Order Summa                                                                 | rv.                                                   |
| 213 weq 123 12345, Pulau Pinang, Malay<br>sia<br>SELECTED ADDRESS<br>MY SHOPPING CALL (1 ITEM)<br>Product Name                                                                                                    | Gram Weight(g)                                                                                        | Gold<br>Premium<br>(RM) Quantity              | Withdraw Order Summa                                                                 | ry                                                    |
| 213 weq 123 12345, Pulau Pinang, Malay<br>sia<br>SELECTED ADDRESS<br>My Snopping Cart (1 ITEM)<br>Product Name<br>Public Gold LBMA (<br>19 (Au 999.9) 24K -                                                                                                    | Gram Weight(g)<br>Bullion Bar PG<br>Covid-19                                                          | Gold<br>Premium<br>(RM) Quantity              | Withdraw Order Summa<br>Withdraw Qty                                                 | ry<br>1 gm<br>PM 15 00                                |
| SELECTED ADDRESS SELECTED ADDRESS VIJ Shopping Cart (1 ITEM) Product Name Public Gold LBMA 1 (41 999.9) 24X - Version 2 (card des right, saving Jongko                                                                                                    | Gram Weight(g)<br>- Covid-19<br>- ign (square),<br>ment, collection, 1<br>ong emas 999.9              | Gold<br>Premium<br>(RM) Quantity<br>15.00 1 X | Withdraw Order Summa<br>Withdraw Qty<br>Total Gold Premium<br>Shipping Fee           | ry<br>1 gm<br>RM 15.00<br>RM 10.00                    |
| 213 weq 123 12345, Pulau Pinang, Malay<br>sia<br>SELECTED ADDRESS<br>VIY SHOPPING Cart (1 ITEM)<br>Product Name<br>Public Gold LBMA f<br>1g (Au 999,9) 24K -<br>1g (Au 999,9) 24K -<br>Version 2 (card des<br>celebration, investr<br>gift, saving Jongko<br>宪社金) | Gram Weight(g)<br>Bullion Bar PG<br>- Covid-19<br>ign (square),<br>ment, collection,<br>ng emas 999.9 | Gold<br>Premium<br>(RM) Quantity<br>15.00 1 X | Withdraw Order Summar<br>Withdraw Qty<br>Total Gold Premium<br>Shipping Fee<br>Total | TY<br>1 gm<br>RM 15.00<br>RM 10.00<br><b>RM 25.00</b> |
| 213 weq 123 12345, Pulau Pinang, Malay<br>sia<br>SELECTED ADDRESS<br>VIY SHOPPING Call (1ITEM)<br>Product Name<br>Public Gold LBMA E<br>1g (Au 999.9) 24K -<br>Version 2 (card des<br>celebration, investr<br>gift, saving Jongko<br>职金)                          | Gram Weight(g)<br>Bullion Bar PG<br>Covid-19<br>ign (square),<br>ment, collection,<br>ng emas 999.9   | Gold<br>Premium<br>(RM) Quantity<br>15.00 1 X | Withdraw Order Summar<br>Withdraw Qty<br>Total Gold Premium<br>Shipping Fee<br>Total | TY<br>1 gm<br>RM 15.00<br>RM 10.00<br>RM 25.00        |

# Step 8: After select the shipping address, click "Proceed"

|                                                              | A PURC                                                                                                    | CHASE PG BUYBA      | CK TRANSFER ARR                               |                                                                             |                                    |
|--------------------------------------------------------------|----------------------------------------------------------------------------------------------------|---------------------|-----------------------------------------------|-----------------------------------------------------------------------------|------------------------------------|
|                                                              |                                                                                                    |                     |                                               |                                                                             |                                    |
| 関 Withdra                                                    | aw Checkout                                                                                                    |                     |                                               |                                                                             |                                    |
|                                                              |                                                                                                    |                     |                                               |                                                                             |                                    |
| Defect Your Sh                                               | nipping Address                                                                                                    |                     |                                               |                                                                             | New Addre                          |
|                                                              |                                                                                                    |                     |                                               |                                                                             |                                    |
| test                                                         |                                                                                                    |                     |                                               |                                                                             |                                    |
| test<br>213 weq 123 123<br>sia                               | 845, Pulau Pinang , Malay                                                                                                    |                     |                                               |                                                                             |                                    |
| test<br>213 weg 123 123<br>sia<br>SELECTED ADDRE             | 245, Pulau Pinang , Malay<br>ESS                                                                                                    |                     |                                               |                                                                             |                                    |
| test<br>213 weg 123 123<br>sia<br>SELECTED ADDRE             | ESS                                                                                                    |                     |                                               |                                                                             |                                    |
| test<br>213 weq 123 123<br>sia<br>SELECTED ADDRE<br>My Shopp | 245, Pulau Pinang , Malay<br>ESS<br>Ding Cart (1 ITEM)                                                                                                    |                     | Gold                                          |                                                                             |                                    |
| test<br>213 weq 123 123<br>sia<br>SELECTED ADDRE<br>My Shopp | 245, Pulau Pinang , Malay<br>255<br>250<br>270<br>270<br>270<br>270<br>270<br>270<br>270<br>270<br>270<br>27                                                                                                    | Gram Weight(g)      | Gold<br>Premium<br>(RM) Quantity              | Withdraw Order Summa                                                        | ſŷ                                 |
| test<br>213 weg 123 123<br>sia<br>SELECTED ADDRE<br>My Shopp | Product Name Public Gold LBMA Bullion Bar PG                                                                                                    | Gram Weight(g)      | Gold<br>Premium<br>(RM) Quantity              | Withdraw Order Summar<br>Withdraw Qty                                       | <b>ry</b><br>1 gm                  |
| test<br>213 weq 123 123<br>sia<br>SELECTED ADDRE<br>My Shopp | Product Name Product Name Public Gold LBMA Bullion Bar PG 1g (Au 999.9) 24K - Govid-19 Version 2 (card design (square), celebration investment collection                                                                                                    | Gram Weight(g)      | Gold<br>Premium<br>(RM) Quantity<br>15.00 1 X | Withdraw Order Summar<br>Withdraw Qty<br>Total Gold Premium                 | ry<br>1 gm<br>RM 15.00             |
| test<br>213 weq 123 123<br>sia<br>SELECTED ADDRE<br>My Shopp | 145, Pulau Pinang, Malay         145, Pulau Pinang, Malay         145         145, Pulau Pinang, Malay         145, Pulau Pinang, Malay | Gram Weight(g)<br>1 | Gold<br>Premium<br>(RM) Quantity<br>15.00 1 X | Withdraw Order Summar<br>Withdraw Qty<br>Total Gold Premium<br>Shipping Fee | ry<br>1 gm<br>RM 15.00<br>RM 10.00 |

Step 9: After confirmed all the info given is correct, Click "Send Tac" and the Tac Number will sent to GAP account mobile phone number.

| Shipping Address Details     Withdraw Order Summary       Receiver Name     test     Gram     Gram     Gram     Gram     Gram     Gram     Gram     Gram     Grad     Product Name     Gram     Grad     Premium(RM)       E-Mail     23@gmail.com     213 weq, 123, 12345, Pulau Pinang, Malaysia     Public Gold LBMA     Bullion Bar PG 1g     Jau 999.91 244.5     Jau 999.91 244.5       Product Name     Vergentum(RM)     Public Gold LBMA     Jau 999.91 244.5     Jau 999.91 244.5     Jau 999.91 244.5       Product Name     Vergentum(RM)     Vergentum(RM)     Jau 999.91 244.5     Jau 999.91 244.5     Jau 999.91 244.5       FPX     Vergentum(RM)     Vergentum(RM)     Jau 999.91 244.5     Jau 999.91 244.5     Jau 999.91 244.5       FPX     Vergentum     Vergentum(RM)     Vergentum(RM)     Jau 999.91 244.5     Jau 999.91 244.5       FPX     Vergentum     Vergentum     Vergentum     Jau 999.91 244.5     Jau 999.91 244.5       FPX     Vergentum     Vergentum     Vergentum     Jau 999.91 244.5     Jau 999.91 244.5       FPX     Vergentum     Vergentum     Vergentum     Vergentum     Vergentum       Total Gold Premium     RM15.00     Vergentum     Vergentum     Vergentum       FPX     Vergentum     Vergentum     Verg                                                                                                    | ck           |                                  |          |                                       |                   |                     |       |
|----------------------------------------------------------------------------------------------------|--------------|----------------------------------|----------|---------------------------------------|-------------------|---------------------|-------|
| Receiver Name       test       Gram       Gram       Gram       Gold       Premium(RM)         Phone Number       123455       23@gmail.com       Public Gold LBMA       Public Gold LBMA       Public Gold CBMA       Public Gold CBMA       Public Gold CBMA       Public Gold CBMA       Public Gold CBMA       Public Gold CBMA       Public Gold CBMA       Public Gold CBMA       Public Gold CBMA       Public Gold CBMA       Public Gold CBMA       P                                                                                                    | ping Address | Details                          | Withdra  | aw Order Summary                      |                   |                     |       |
| Phone Number     123455       E-Mail     23@gmail.com       Address     213 weq , 123, 12345, Pulau Pinang, Malaysia       Payment Method     Image: Covid-19 Version 2<br>(Square)<br>(Square)<br>(Square)     Image: Covid-19 Version 2<br>(Square)<br>(Square)       FPX     Image: Covid-19 Version 2<br>(Square)     Image: Covid-19 Version 2<br>(Square)       Withdraw Qty     Image: Covid-19 Version 2<br>(Square)     Image: Covid-19 Version 2<br>(Square)       FPX     Image: Covid-19 Version 2<br>(Square)     Image: Covid-19 Version 2<br>(Square)       FPX     Image: Covid-19 Version 2<br>(Square)     Image: Covid-19 Version 2<br>(Square)       FPX     Image: Covid-19 Version 2<br>(Square)     Image: Covid-19 Version 2<br>(Square)       FPX     Image: Covid-19 Version 2<br>(Square)     Image: Covid-19 Version 2<br>(Square)       FPX     Image: Covid-19 Version 2<br>(Square)     Image: Covid-19 Version 2<br>(Square)       FPX     Image: Covid-19 Version 2<br>(Square)     Image: Covid-19 Version 2<br>(Square)       FPX     Image: Covid-19 Version 2<br>(Square)     Image: Covid-19 Version 2<br>(Square)       FPX     Image: Covid-19 Version 2<br>(Square)     Image: Covid-19 Version 2<br>(Square)       FPX     Image: Covid-19 Version 2<br>(Square)     Image: Covid-19 Version 2<br>(Square)       FPX     Image: Covid-19 Version 2<br>(Square)     Image: Covid-19 Version 2<br>(Square)       FPX     Image: Covid-19 Version 2<br>(Square)     Image: Covid-19 Version 2<br>(Square) </th <th>eiver Name</th> <th>test</th> <th></th> <th>Product Name</th> <th>Gram<br/>Weight(g)</th> <th>Gold<br/>Premium(RM)</th> <th>Quant</th>                                                                                                    | eiver Name   | test                             |          | Product Name                          | Gram<br>Weight(g) | Gold<br>Premium(RM) | Quant |
| E-Mail       23@gmail.com         Address       213 weq , 123, 12345, Pulau Pinang, Malaysia         Payment Method       Payment Method         FPX       Image: Constraint of the part of the part | ne Number    | 123455                           |          | Public Gold LBMA                      |                   |                     |       |
| Address 213 weq, 123, 12345, Pulau Pinang, Malaysia<br>ayment Method<br>FPX  V Withdraw Qty 1 gm Total Gold Premium RM15.00 Shipping Fee RM10.00 TAC Number will sent to your GAP account mobile phone number.                                                                                                    | 1ail         | 23@gmail.com                     |          | Bullion Bar PG 1g<br>(Au 999.9) 24K - |                   |                     |       |
| ayment Method FPX I 1 15.00 Grquare), 1 15.00 Withdraw Qty 1 gm Total Gold Premium RM15.00 Shipping Fee RM10.00 Total Total Total Total                                                                                                    | dress        | 213 weq , 123, 12345, Pulau Pina | Malaysia | Covid-19 Version 2<br>(card design    |                   | 15.00               | 1     |
| FPX       Investment, construction of the saving Jongkong emas 999.9 ###         Withdraw Qty       1 gm         Total Gold Premium       RM15.00         Shipping Fee       RM10.00         Total       TAC Number will sent to your GP account mobile phone number.                                                                                                    | ment Method  |                                  |          | (square),<br>celebration,             | 1                 |                     |       |
| FPX     saving Jongkong<br>emas 999.9 ###       Withdraw Qty     1 gm       Total Gold Premium     RM15.00       Shipping Fee     RM10.00       Total     Total                                                                                                    |              |                                  |          | investment,<br>collection, gift ,     |                   |                     |       |
| Withdraw Qty     1 gm       Total Gold Premium     RM15.00       Shipping Fee     RM10.00       Total     TAC Number will sent to your GAR account mobile phone number.                                                                                                    | ×            |                                  | ~        | saving Jongkong<br>emas 999.9 纯金)     |                   |                     |       |
| Total Gold Premium     RM15.00       Shipping Fee     RM10.00       Total     RM25.00       Total     RM25.00       TAC Number will sent to your     GAP account mobile phone number.                                                                                                    |              |                                  | Witho    | lraw Qty                              | 1 am              |                     |       |
| Total Gold Premium     RM15.00       Shipping Fee     RM10.00       Total     EM425-00       Total     EM425-00       GAP account mobile phone number.     number.                                                                                                    |              |                                  |          |                                       |                   |                     |       |
| Shipping Fee     RM10.00       Total     TAC Number will sent to your<br>GAP acount mobile phone<br>number.                                                                                                    |              |                                  | Total    | Gold Premium                          | RM15.00           |                     |       |
| Shipping Fee     RM10.00       Total     DM05.00       TAC Number will sent to your     GAP account mobile phone       number.     number.                                                                                                    |              |                                  |          |                                       |                   |                     |       |
| Total TAC Number will sent to your<br>GAP account mobile phone<br>number.                                                                                                    |              |                                  | Shipp    | ing Fee                               | RM10.00           |                     |       |
| Total TAC Number will sent to your GAP account mobile phone number.                                                                                                    |              |                                  |          |                                       |                   |                     |       |
| GAP account mobile phone<br>number.                                                                                                    |              |                                  | Total    | TA                                    | C Number will se  | nt to your          |       |
| number.                                                                                                    |              |                                  |          | G                                     | AP account mobi   | le phone            |       |
|                                                                                                    |              |                                  |          |                                       | - A               |                     |       |
| TAC Number Send TAC                                                                                                    |              |                                  | TAC N    | lumber Se                             | nd TAC            |                     |       |
|                                                                                                    |              |                                  |          |                                       | R                 |                     |       |

Step 10: Before click "Checkout Order", make sure the Tac Number filled and tick the box to agree the "Terms & Conditions".

| bock             |                                              |          |                                                                                                    |                   |                     |        |
|------------------|----------------------------------------------|----------|----------------------------------------------------------------------------------------------------|-------------------|---------------------|--------|
| Shipping Address | Details                                      | Withdrav | w Order Summary                                                                                    |                   |                     |        |
| Receiver Name    | test                                         |          | Product Name                                                                                       | Gram<br>Weight(g) | Gold<br>Premium(RM) | Quanti |
| hone Number      | 123455                                       |          | Public Gold LBMA                                                                                   |                   |                     |        |
| -Mail            | 23@gmail.com                                 |          | Bullion Bar PG 1g<br>(Au 999.9) 24K -                                                              |                   |                     |        |
| Idress           | 213 weq , 123, 12345, Pulau Pinang, Malaysia |          | Covid-19 Version 2<br>(card design                                                                 |                   |                     |        |
| yment Method     |                                              | 1000     | (square),<br>celebration,<br>investment,<br>collection, gift,<br>saving Jongkong<br>emas 999.9 独金) | 1                 | 15.00               | 1      |
| FPX              | ~                                            |          |                                                                                                    |                   |                     |        |
|                  |                                              | Withdr   | aw Qty                                                                                             | 1 gm              |                     |        |
|                  |                                              | Total G  | iold Premium                                                                                       | RM15.00           |                     |        |
|                  |                                              | Shippir  | ng Fee                                                                                             | RM10.00           |                     |        |
|                  |                                              | Total    |                                                                                                    | D1405.00          |                     |        |
|                  |                                              | TOtal    | TA                                                                                                 | Number will se    | nt to your          |        |
|                  |                                              |          | G                                                                                                  | number.           | e pnone             |        |
|                  |                                              | VV       |                                                                                                    | ed TAC            |                     |        |

\*This GIT withdraw guideline is provided by Public Gold Marketing Sdn Bhd (Nov 2020).